# プライスー覧の表示設定(PC用WEB版)

# (1) プライス一覧の設定

| _          |    | 銘柄            | 買気配数量 | 買気配     | 売気配     | 売気配数量 | 現在値           | 始値     | 高値     | 安値     | 出来高    | 前日清算値  | 取引最終日      |
|------------|----|---------------|-------|---------|---------|-------|---------------|--------|--------|--------|--------|--------|------------|
| <b>T</b>   |    | 日経225         | 150   | ₹25,361 | 25,366  | 50    | 25,362 (+94)  | 25,343 | 25,420 | 25,180 | 15,242 | 25,268 | 2021/03/11 |
|            |    | DAX           | 70    | 13,030  | ▼13,040 | 5     | 13,013 (+37)  | 13,020 | 13,035 | 12,965 | 35     | 12,976 | 2021/03/18 |
| ×          |    | FTSE100       | 5     | 6,297   | 6,312   | 5     | 6,291 (+7)    | 6,259  | 6,307  | 6,206  | 34     | 6,284  | 2021/03/18 |
| <b>7</b> 1 |    | N Y ダウ        | 39    | △29,191 | 29,198  | 39    | 29,187 (+108) | 29,107 | 29,221 | 28,906 | 8,776  | 29,079 | 2021/03/18 |
| <u>6</u> 7 |    | 日経225(2021)   | 200   | ₹25,388 | 25,395  | 50    | 25,387 (+105) | 25,326 | 25,443 | 25,194 | 3,639  | 25,282 | 2021/12/09 |
| -          |    | DAX(2021)     | 90    | 13,046  | 13,056  | 5     | 12,987 (+2)   | 13,036 | 13,036 | 12,987 | 15     | 12,985 | 2021/12/16 |
|            |    | FTSE100(2021) | 5     | 6,315   | 6,334   | 5     | 6,325 (+38)   | 6,302  | 6,325  | 6,278  | 63     | 6,287  | 2021/12/16 |
|            |    | N Y ダウ(2021)  | 390   | △29,226 | 29,231  | 890   | 29,225 (+124) | 29,133 | 29,245 | 28,950 | 12,453 | 29,101 | 2021/12/16 |
| <u>3</u> ) | 銘柄 |               | 4)    |         |         |       |               |        |        |        |        | ▶ ブラ-  | イス一覧を閉じる   |

●削除ボタン 選択された銘柄のプライス情報を 削除します。

# ●表示行入れ替え

2

ドラッグ&ドロップすることで、銘柄 のプライス情報の表示行を入れ替 えることができます。

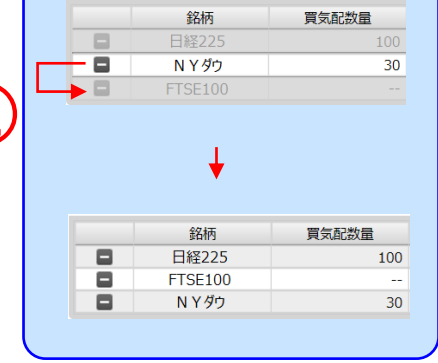

#### ●銘柄選択/追加

4

クリックすると、以下のリストが表示されます。 その中から銘柄を選択し、クリックすると、選択された銘柄のプライス情報が一覧の最下段に追加されます。 既に表示されている銘柄を追加することはできません。

日経225 DAX FTSE100 NYダウ

#### ●プライス一覧とプライスパネルの切替 プライス一覧ボタンとプライスパネルボタンのクリックでプライス一覧の表示内容が切り替わります。 銘柄 買気配数量 買気配 売気配 売気配数量 現在値 始値 高値 安値 出来高 前日清算值 日経225 60,000,000 15,703 15.705 60,000,000 15,917 (+35) 15.917 15.917 15.917 110 15.882 FTSE100 5,707 5,757 5.213 1,000,000 1,000,000 5,263 (+0) 5.263 5.213 11 5,263 NYダウ 17,851 1,000,000 **17,901** 1,000,000 17,111 (-199) 17,111 17,111 17,111 9 17,310 日経225 FTSE100 NYダウ 買 売 売 買 売 ----15,723 15,725 5,701 5,751 17,857 17,907 H: 15,917 L: 15,917 H: 5,263 L: 5,213 H:17,111 L:17,111

## プライス一覧の表示設定(PC用WEB版)

## (2) プライスパネルの設定

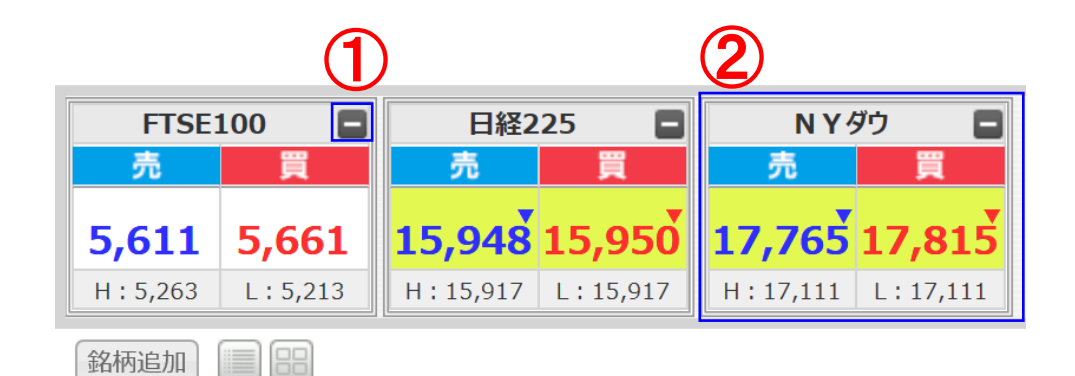

### ●削除ボタン

選択された銘柄のプライス情報を削除します。

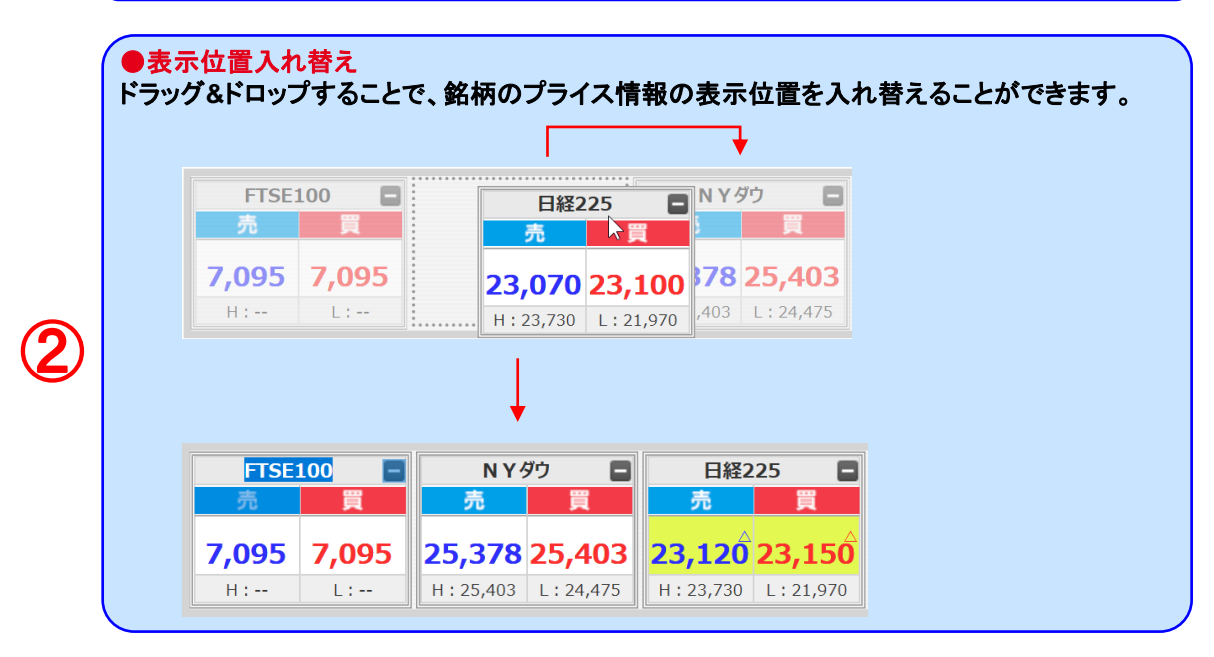

# プライスー覧の表示設定(スマートフォン用WEB版)

(2)メニュー一覧

#### (1)初期表示

ログイン直後にプライス一覧が表示されます。

| プライス一覧                       |       |                      | G E                |
|------------------------------|-------|----------------------|--------------------|
| 銘柄                           | 買気配   |                      | High/Low           |
| <mark>●</mark><br>日経(202008) | 22507 | 22510 H              | ->                 |
| NY#* ウ(202008)               | 25967 | 25970 H              | _*                 |
| <mark>●</mark><br>日経(202009) | 22535 | 22538 H              | ->                 |
| NY#* 1(202009)               | 25991 | 25994 H              | - >                |
| ●<br>日経(2021)                | 22483 | 22486 H              | 22,497 ><br>22,487 |
| DAX(2021)                    |       |                      | ->                 |
| FTSE(2021)                   |       |                      | ->                 |
| NY9*9(2021)                  | 25926 | 25929 H              | 25,935 ><br>25,925 |
| <u>休</u><br>金(2021)          | 17512 | 17515 H              | 17,520 ><br>17,509 |
| ं≞<br>原油(2021)               | 857   | 860 <sup>°</sup> t   | 852 ><br>839       |
| ● 日経225                      | 21886 | 21889 <sup>×</sup> H | 21,897 ><br>21,887 |
| DAX                          |       |                      | ->                 |
| FTSE100                      |       |                      | ->                 |
| NYダウ                         | 25907 | 25910 H              | ->                 |
|                              |       |                      |                    |
|                              |       | <b>》二</b><br>注文照会    |                    |

#### ①をタップするとメニューが表示されます。 30010014 顧客30010014 様 Ŀ 取引履歴照会 証拠金状況照会 出金依頼 金利・配当相当額一覧 入出金照会 お知らせ お客さま別お知らせ 取引所お知らせ 指定レートメール メール通知設定 2 取引設定 銘柄詳細情報 価格データ ヘルプ ログアウト 02 E ~ \*= 建玉/決済 注文照会 レート/注文 チャート ニュース

| 0             |
|---------------|
| ①をタップしメニューを   |
| 表示します。        |
|               |
| 2の取引設定をタップし   |
| 取引設定画面を表示します。 |

プライスー覧の表示設定(スマートフォン用WEB版)

(3)取引設定

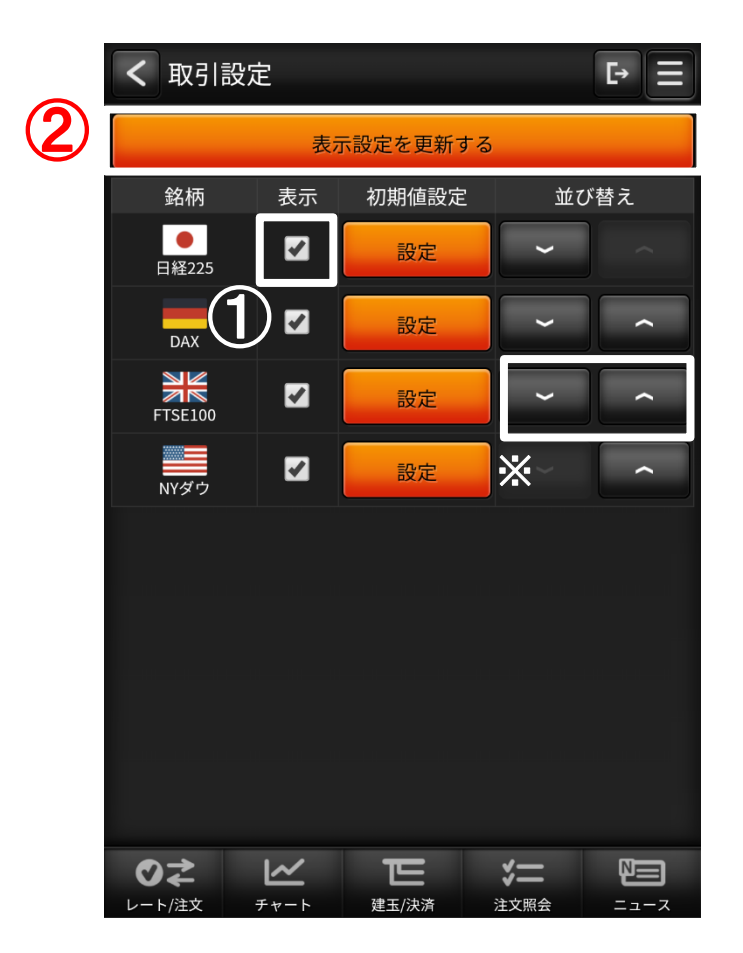

| ①表示チェックボックス                 |
|-----------------------------|
| プライスボードに銘柄の表示、非表示を設定します。    |
|                             |
| ②表示設定を更新する                  |
| タップすることで「取引設定」画面内の各種設定内容を   |
| 保存します。                      |
|                             |
| <mark>※</mark> 並び替え         |
| プライスボードの銘柄の並び順を設定することができます。 |
|                             |